# AR Login Testing

**Step 1**: To login to AR for students, please go to Clever on our school website, <u>www.sbscrusaders.com</u>.

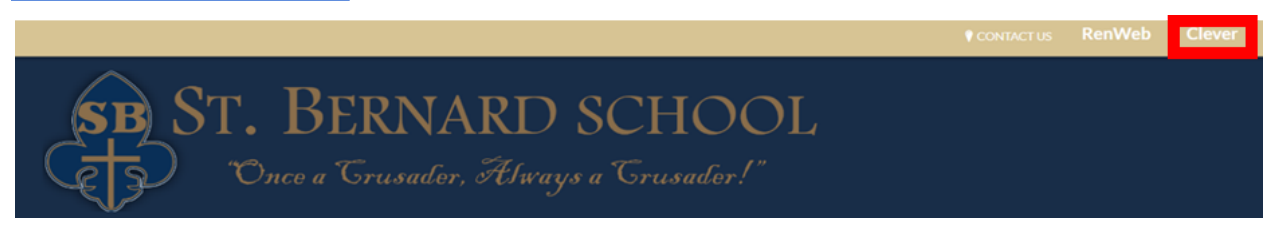

We use Clever as a one-stop shop for sites that SBS uses at school. Students use this in class daily and are familiar with them.

# <u>Clever</u>

Students can login to Clever using one of the following:

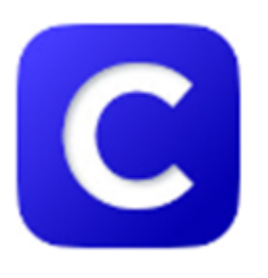

 $\cdot$  Use student's Google Login (found on inside of the student planner)

 $\cdot$  Scan student's Clever Badge (some teachers have sent this home)

Below is what the Clever Website looks like. Each icon is a link to the website that is being used. You will notice that they are grouped by topic.

#### Step 2: Select the Renaissance Icon:

### **Reading/ELA**

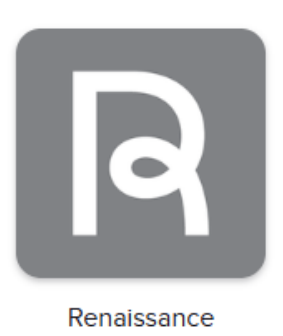

OR SECOND OPTION

**Step 1:** To login to AR for students, please go to the Library page under the Academics tab on our school website, <u>www.sbscrusaders.com</u>.

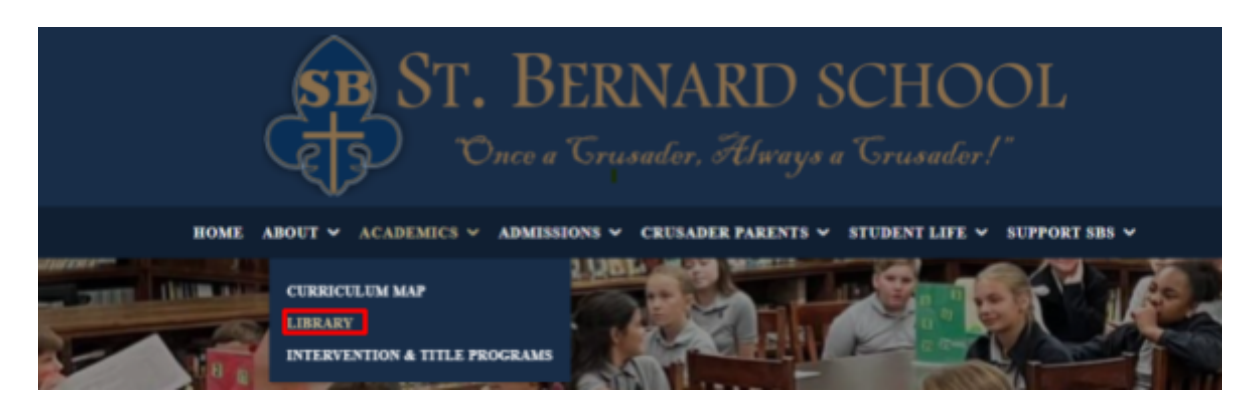

Step 2:

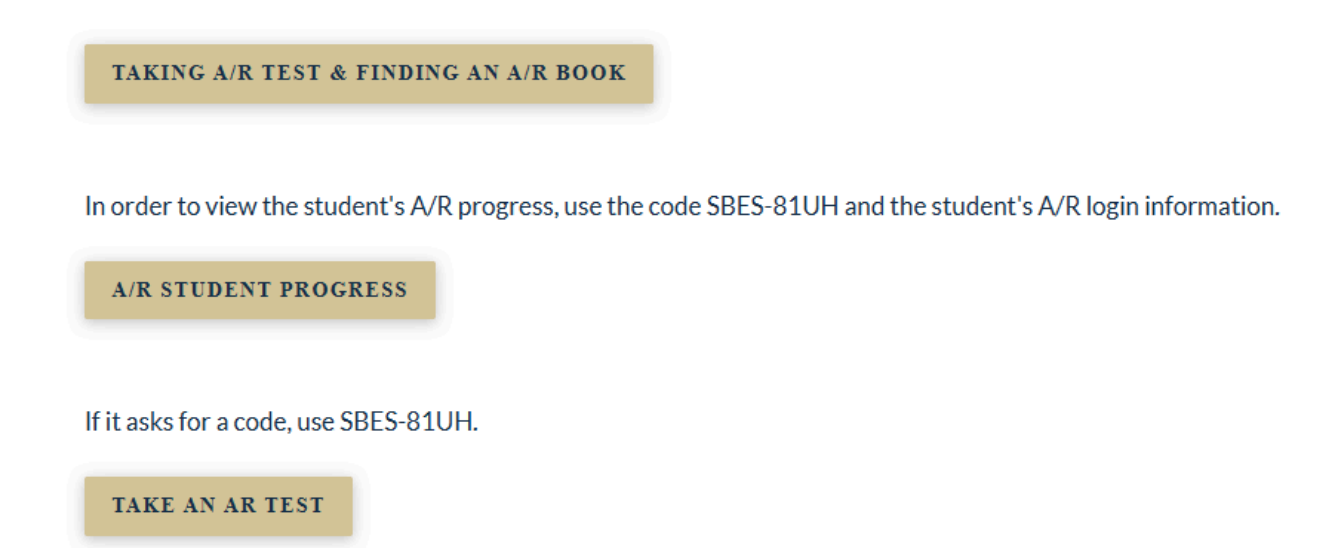

- Step 3: Choose I'm a Student
- Step 4: Use the Clever Icon to login

| Student L      |                 |
|----------------|-----------------|
| I'm not a stud | dent            |
|                |                 |
| Username       |                 |
|                |                 |
| Password       | 0               |
|                | Forgot Password |
| Log In         |                 |
| Or             |                 |
| OF             |                 |
| C Cleve        | r               |

## Step 5: If you know the title, author, or test number use the search option: Search for Books, Articles, or Quizzes

Search for a Title, Author, Quiz Number, or Keyword

Search

Step 6: Once you have located the correct book, select take quiz:

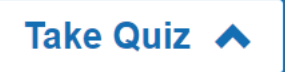

A/R Book Finder

Step 1: <u>https://www.arbookfind.com/UserType.aspx?RedirectURL=%2fdefault.aspx</u>

Step 2: Select Student or Parent

#### RENAISSANCE Accelerated Reader Bookfinder™

#### **United States**

Searching for books with a corresponding Renaissance Accelerated Reader 360<sup>®</sup> quiz is easy with Accelerated Reader Bookfinder<sup>®</sup>. Students, teachers, parents, and librarians can search in English or Spanish using criteria such as ATOS book level or a Lexile<sup>™</sup> measure, interest level, title, author, fiction/nonfiction, subject, award-winners, state lists, CCSS Exemplars, and more.

Please tell us who you are:

Student

Parent

Step 3: Search for a book based on authors, topics, or titles of books.

| Quick Search | Advanced Search | Collections |        |
|--------------|-----------------|-------------|--------|
|              |                 |             | Search |

You can search for book titles based on authors, topics, or titles of books. Just type what you want to search for in the blank field above and click **Search**. You will then be able to sort your search results, select book titles to add to your AR BookBag, print a list of your search results, or start a new search.

Advanced Search - use this option to search a book based on the title, author, series, publisher, ISBN, or student's Z.P.D. level

| Title                          |                                                                                                    |  |
|--------------------------------|----------------------------------------------------------------------------------------------------|--|
| Author                         |                                                                                                    |  |
| Series                         |                                                                                                    |  |
| Publisher                      |                                                                                                    |  |
| ISBN                           |                                                                                                    |  |
| Quiz Released                  | Any Time  Quiz Type Any Quiz Type                                                                   |  |
| Interest Level                 | Any Interest Level                                                                                  |  |
| ZPD Range/ATOS Book            | through Show Levie® Measure                                                                         |  |
| select an interest Level first |                                                                                                    |  |
| Additional Criteria            | All Topics     ▼       All Subtopics     ▼       Fiction and Nonfictior ▼     English and Spanish ▼ |  |
| Sort                           | Title •                                                                                             |  |
|                                | Search Clear Form                                                                                   |  |
|                                |                                                                                                    |  |

The following is a link to the Parent's Guide to Accelerated Reader Book Finder:

https://p.widencdn.net/s8wyxj/R40378-AR-Bookfinder-Parents-Guide

Or